## nexus/astraia

## FINDING MAC ADDRESS ON YOUR WINDOWS COMPUTER

### **METHOD 1 – Automatically getting the MAC addresses**

#### Step 1

Go to the download area of the website and download the batch file named "Get MAC address.cmd". The downloaded batch file should look like this:

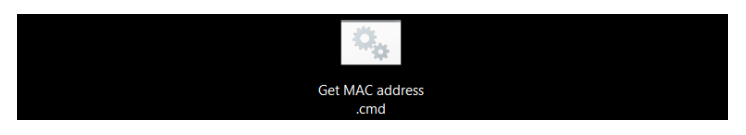

#### Step 2

Double click to run the batch file.

You would most likely see this pop-up message. Click on "more info" and click on "run anyway" to run the batch file:

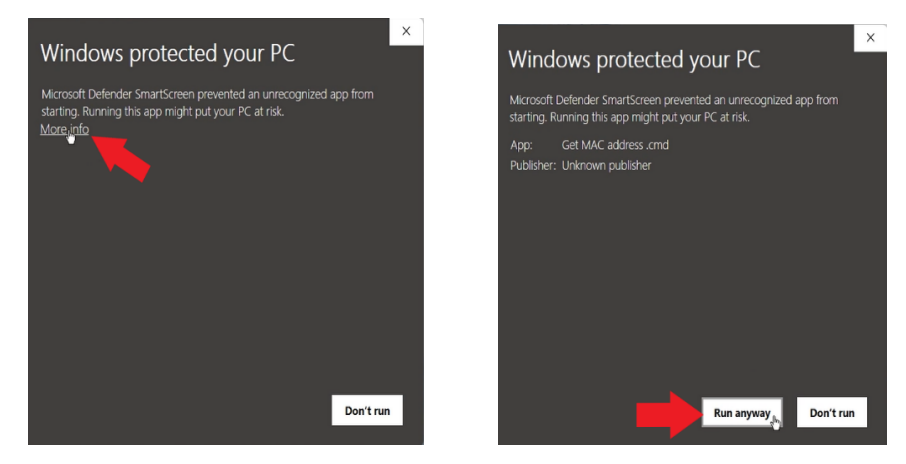

#### Step 3

After running the batch file successfully, a new text file named ''mac\_address.txt" should be created at the same location where the batch file was downloaded:

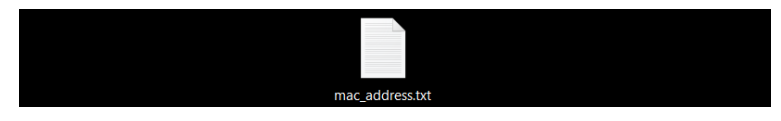

Open this text file to find all active MAC addresses.

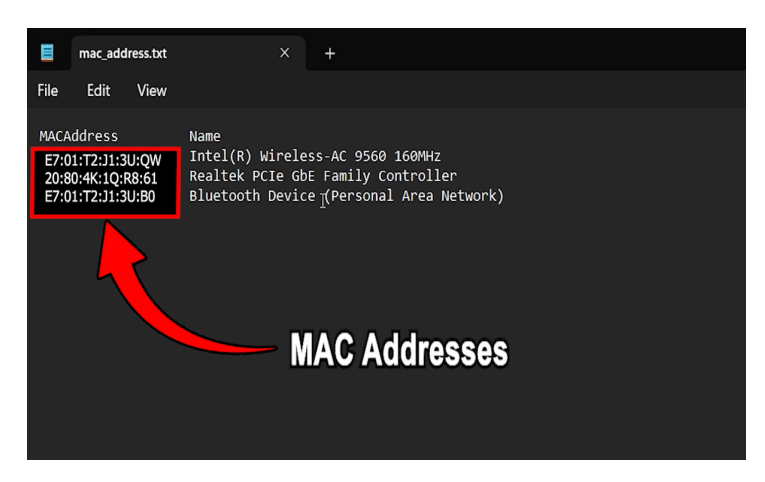

# nexus/astraia

### METHOD 2 – Manually getting the MAC addresses

#### Step 1

Go to the search bar on the task bar and type "cmd" to search for the command prompt.

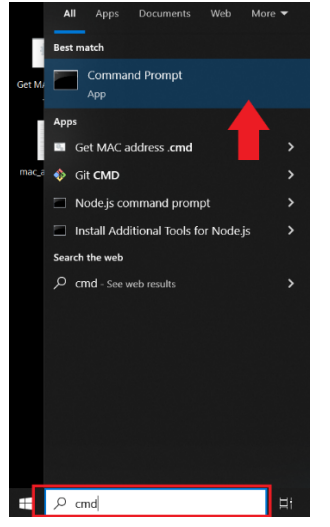

Click to open the command prompt.

| Command Prompt X + v                                                                           |   |
|------------------------------------------------------------------------------------------------|---|
| Microsoft Windows [Version 10.0.22621.1702]<br>(c) Microsoft Corporation. All rights reserved. |   |
| C:\Users\Admin>                                                                                | + |
|                                                                                                |   |

#### Step 2

Copy and paste the following command into the command prompt: *wnic nic where PhysicalAdapter=True get MACAddress, Name* 

| Command Prompt                       |                | ×            | +              | ~                                    |     |             |      |
|--------------------------------------|----------------|--------------|----------------|--------------------------------------|-----|-------------|------|
| Microsoft Window<br>(c) Microsoft Co | ws [V<br>orpor | ersi<br>atio | on 10<br>n. Al | .0.22621.1702]<br>l rights reserved. |     |             |      |
| C:\Users\Admin                       | wmic           | nic          | where          | PhysicalAdapter=True                 | get | MACAddress, | Name |
|                                      |                |              |                |                                      |     | +           |      |

Press enter to display all active MAC addresses on your computer.

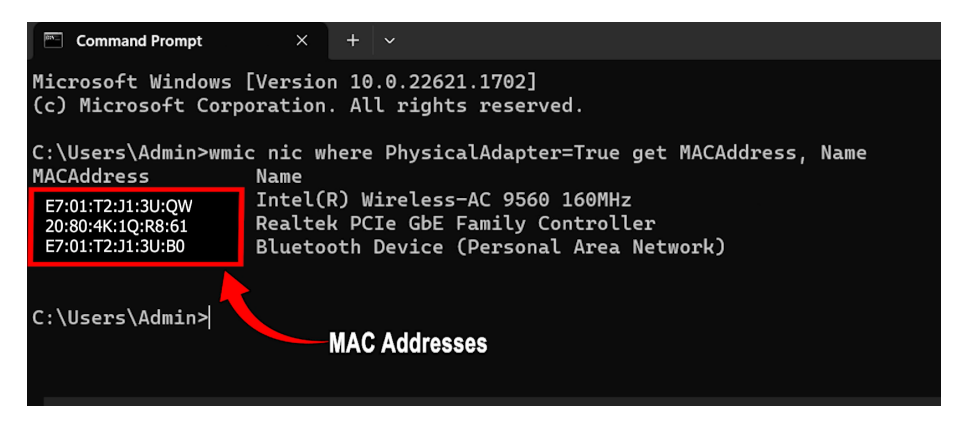

Updated 2023-06-16